# j0Y-it

## Joy-IT<sup>®</sup> Ultraschall Abstandssensor

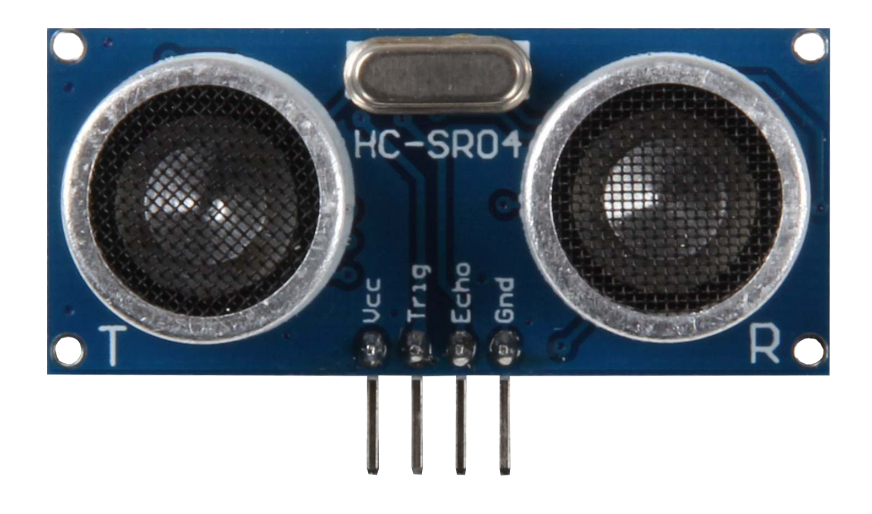

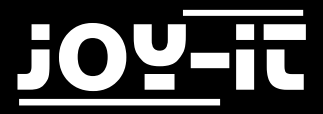

#### Index

- 1. Verwendung mit einem Arduino
  - 1.1 Anschluss
  - 1.2 Code-Beispiel

#### 2. Verwendung mit einem Raspberry Pi

- 2.1 Installation des System
- 2.2 Anschluss
- 2.3 Code-Beispiel
- 3. Support

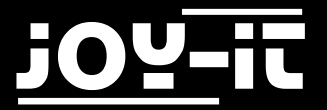

Sehr geehrter Kunde,

vielen Dank, dass Sie sich für unser Produkt entschieden haben. Im Folgenden haben wir aufgelistet, was bei der Inbetriebnahme zu beachten ist.

#### 1. Verwendung mit einem Arduino

#### 1.1 Anschluss

Schließen Sie das Ultraschall Modul, wie im folgenden Bild, bzw. in der folgenden Tabelle, zu sehen, an Ihren Arduino an.

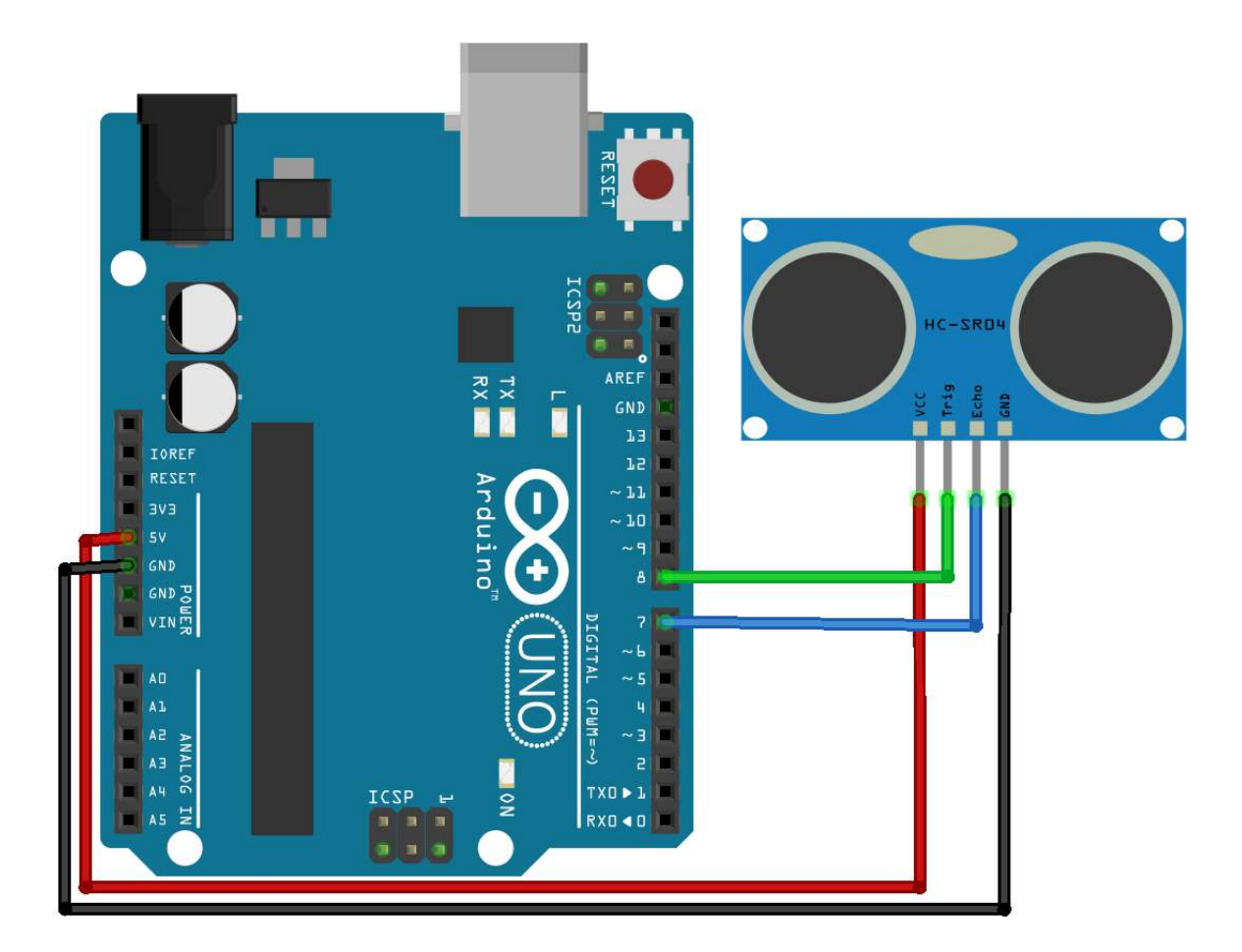

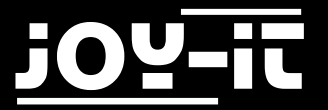

| Arduino | Ultraschall Abstandssensor |
|---------|----------------------------|
| 5V      | VCC                        |
| GND     | GND                        |
| 7       | Echo                       |
| 8       | Trig                       |

#### 1.2 Code-Beispiel

Nachfolgend können Sie ein Code-Beispiel entnehmen, welches die Funktionalität des Sensors demonstriert.

Übertragen Sie den Code bitte vollständig auf Ihren Arduino.

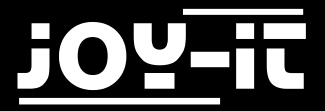

```
#define Echo_EingangsPin 7 // Echo Eingangs-Pin
#define Trigger_AusgangsPin 8 // Trigger Ausgangs-Pin
// Benoetigte Variablen werden definiert
int maximumRange = 300;
int minimumRange = 2;
long Abstand;
long Dauer;
void setup() {
pinMode(Trigger AusgangsPin, OUTPUT);
pinMode(Echo EingangsPin, INPUT);
Serial.begin (9600);
}
void loop() {
// Abstandsmessung wird mittels des 10us langen Triggersignals gestartet
digitalWrite(Trigger AusgangsPin, HIGH);
delayMicroseconds(10);
digitalWrite(Trigger AusgangsPin, LOW);
// Nun wird am Echo-Eingang gewartet, bis das Signal aktiviert wurde
// und danach die Zeit gemessen, wie lang es aktiviert bleibt
Dauer = pulseIn(Echo_EingangsPin, HIGH);
// Nun wird der Abstand mittels der aufgenommenen Zeit berechnet
Abstand = Dauer/58.2;
// Überprüfung ob gemessener Wert innerhalb der zulässingen Entfernung liegt
if (Abstand >= maximumRange || Abstand <= minimumRange) {</pre>
   // Falls nicht wird eine Fehlermeldung ausgegeben.
     Serial.println("Abstand ausserhalb des Messbereichs");
     Serial.println("-----");
}
else {
   // Der berechnete Abstand wird in der seriellen Ausgabe ausgegeben
     Serial.print("Der Abstand betraegt:");
     Serial.print(Abstand);
     Serial.println("cm");
     Serial.println("-----");
}
 // Pause zwischen den einzelnen Messungen
delay(500);
}
```

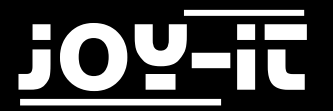

#### 2. Verwendung mit einem Raspberry Pi

#### 2.1 Installation des Systems

Wenn Sie auf Ihrem Raspberry Pi bereits die aktuellste Raspbian Software verwenden, können Sie diesen Schritt überspringen und sofort mit dem nächsten Schritt fortfahren. Andernfalls folgen Sie bitten den weiteren Anweisungen.

Installieren Sie auf Ihre SD-Karte bitte das aktuellste Raspbian System-Image.

Dieses können Sie <u>hier</u> herunterladen.

Mit einem geeigneten Programm (z.B. Etcher) können Sie das Image dann auf Ihre SD Karte übertragen.

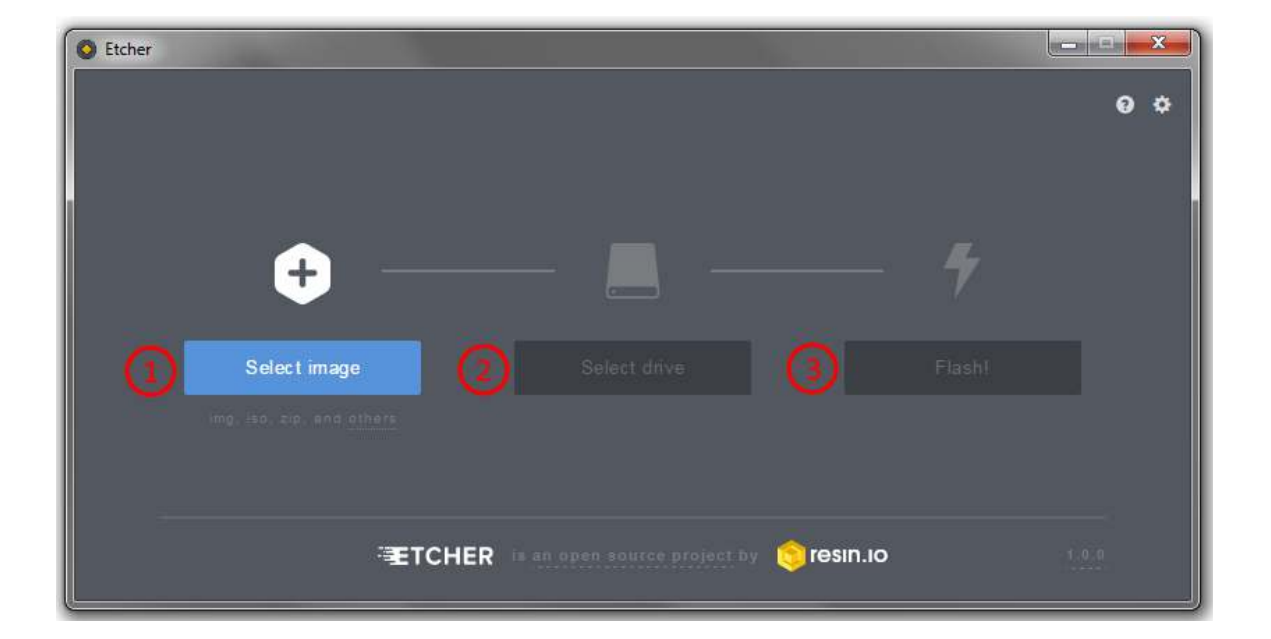

Nach erfolgreicher Übertragung kann die SD Karte in den Raspberry Pi eingelegt und das System gestartet werden.

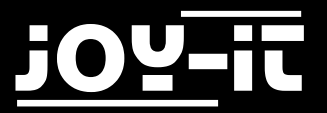

#### 2.2 Anschluss

Schließen Sie das Ultraschall Modul, wie im folgenden Bild, bzw. in der folgenden Tabelle, zu sehen, an Ihren Raspberry Pi an.

Achtung! Der Raspberry Pi arbeitet mit seinem ARM-Prozessorkern mit einem Spannungslevel von 3,3V. Der Ultraschall Abstandssensor funktioniert jedoch nur mit dem höheren Spannungslevel. Würde man diesen Sensor uneingeschränkt am Raspberry Pi, ohne Vorsichtsmaßnahmen, betreiben, könnte dies zu permanenten Schäden an den Eingängen des Raspberry Pis führen.

Aus diesem Grund sollte für die Verwendung des Sensors an einem Raspberry Pi unbedingt ein Voltage Translator verwendet werden, der das Spannungslevel anpasst und einen sicheren Betrieb gewährleistet.

Hierfür kann z.B. der KY-051 Voltage Translator aus unserem SensorKit X40 verwendet werden. Im nachfolgenden wird die Vorgehensweise unter Gebrauch des KY-051 beschrieben.

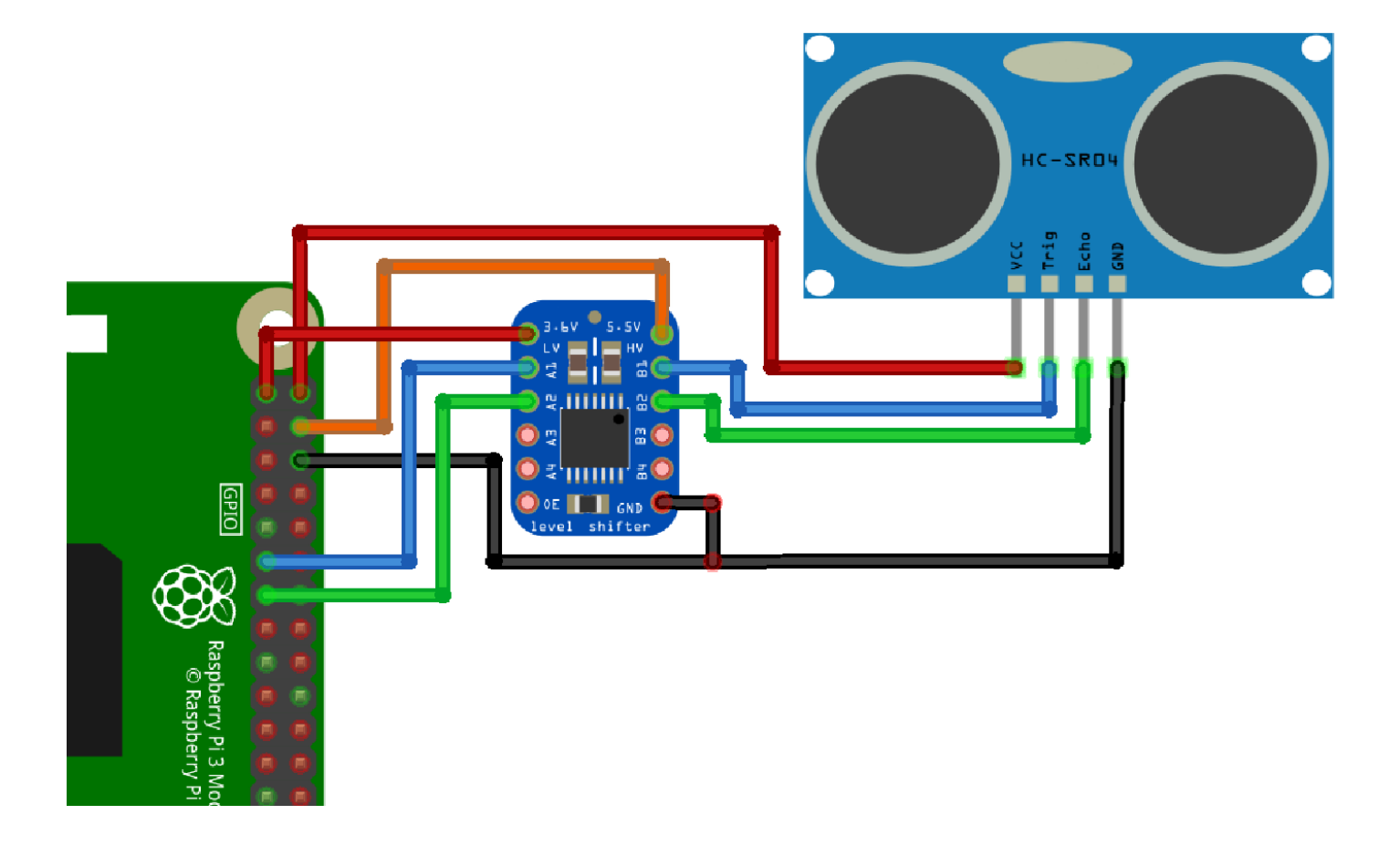

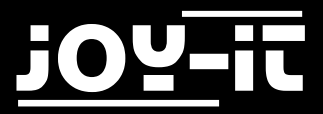

| Abstandssensor | Voltage Translator |
|----------------|--------------------|
| VCC            |                    |
| Trig           | B1                 |
| Echo           | B2                 |
| GND            | GND                |

| Abstandssensor | Raspberry Pi |
|----------------|--------------|
| VCC            | +5V (Pin 2)  |

| Voltage Translator | Raspberry Pi    |
|--------------------|-----------------|
| 5.5V               | 5V (Pin 3)      |
| 3.6V               | 3.3V (Pin 1)    |
| A1                 | GPIO17 (Pin 11) |
| A2                 | GPIO27 (Pin 13) |
| GND                | GND (Pin 6)     |

#### 1.2 Code-Beispiel

Nachfolgend können Sie ein Code-Beispiel entnehmen, welches die Funktionalität des Sensors demonstriert.

Übertragen Sie den Code bitte vollständig auf Ihren Raspberry Pi.

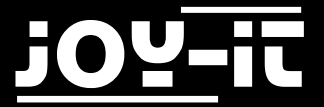

```
# coding=utf-8
import time
import RPi.GPIO as GPIO
GPIO.setmode(GPIO.BCM)
# Hier können die jeweiligen Eingangs-/Ausgangspins ausgewählt werden
Trigger AusgangsPin = 17
Echo EingangsPin
                 = 27
# Pause zwischen den einzelnen Messugnen in Sekunden
sleeptime = 0.8
GPIO.setup(Trigger_AusgangsPin, GPIO.OUT)
GPIO.setup(Echo EingangsPin, GPIO.IN)
GPIO.output(Trigger_AusgangsPin, False)
# Hauptprogrammschleife
try:
   while True:
       # Abstandsmessung mittels des 10us langen Triggersignals
       GPIO.output(Trigger AusgangsPin, True)
       time.sleep(0.00001)
       GPIO.output(Trigger_AusgangsPin, False)
       # Hier wird die Stopuhr gestartet
       EinschaltZeit = time.time()
       while GPIO.input(Echo EingangsPin) == 0:
           EinschaltZeit = time.time()
       while GPIO.input(Echo EingangsPin) == 1:
           AusschaltZeit = time.time()
       # Die Differenz der beiden Zeiten ergibt die gesuchte Dauer
       Dauer = AusschaltZeit - EinschaltZeit
       # Berechne Abstand auf Basis der Schallgeschwindigkeit
       Abstand = (Dauer * 34300) / 2
       # Überprüfung, ob gemessener Wert innerhalb der zulässigen Entfernung
       if Abstand < 2 or (round(Abstand) > 300):
           # Falls nicht wird eine Fehlermeldung ausgegeben
           print("Abstand außerhalb des Messbereich")
           print("-----")
```

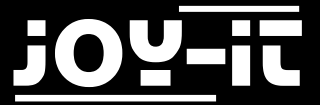

```
else:
    # Der Abstand wird auf zwei Stellen hinterm Komma formatiert
    Abstand = format((Dauer * 34300) / 2, '.2f')
    # Der berechnete Abstand wird auf der Konsole ausgegeben
    print("Der Abstand beträgt:"), Abstand,("cm")
    print("-----")
    # Pause zwischen den einzelnen Messungen
    time.sleep(sleeptime)
# Aufraeumarbeiten nachdem das Programm beendet wurde
except KeyboardInterrupt:
    GPIO.cleanup()
```

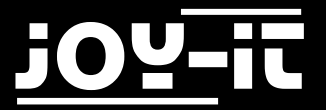

### 3. Support

Wir sind auch nach dem Kauf für Sie da. Sollten noch Fragen offen bleiben oder Probleme auftauchen stehen wir Ihnen auch per E-Mail, Telefon und Ticket-Supportsystem zur Seite.

E-Mail: service@joy-it.net

Ticket-System: <u>http://support.joy-it.net</u>

Telefon: +49 (0)2845 98469 - 66 (11- 18 Uhr)

Für weitere Informationen besuchen Sie unsere Website:

www.joy-it.net